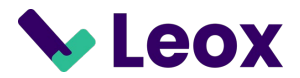

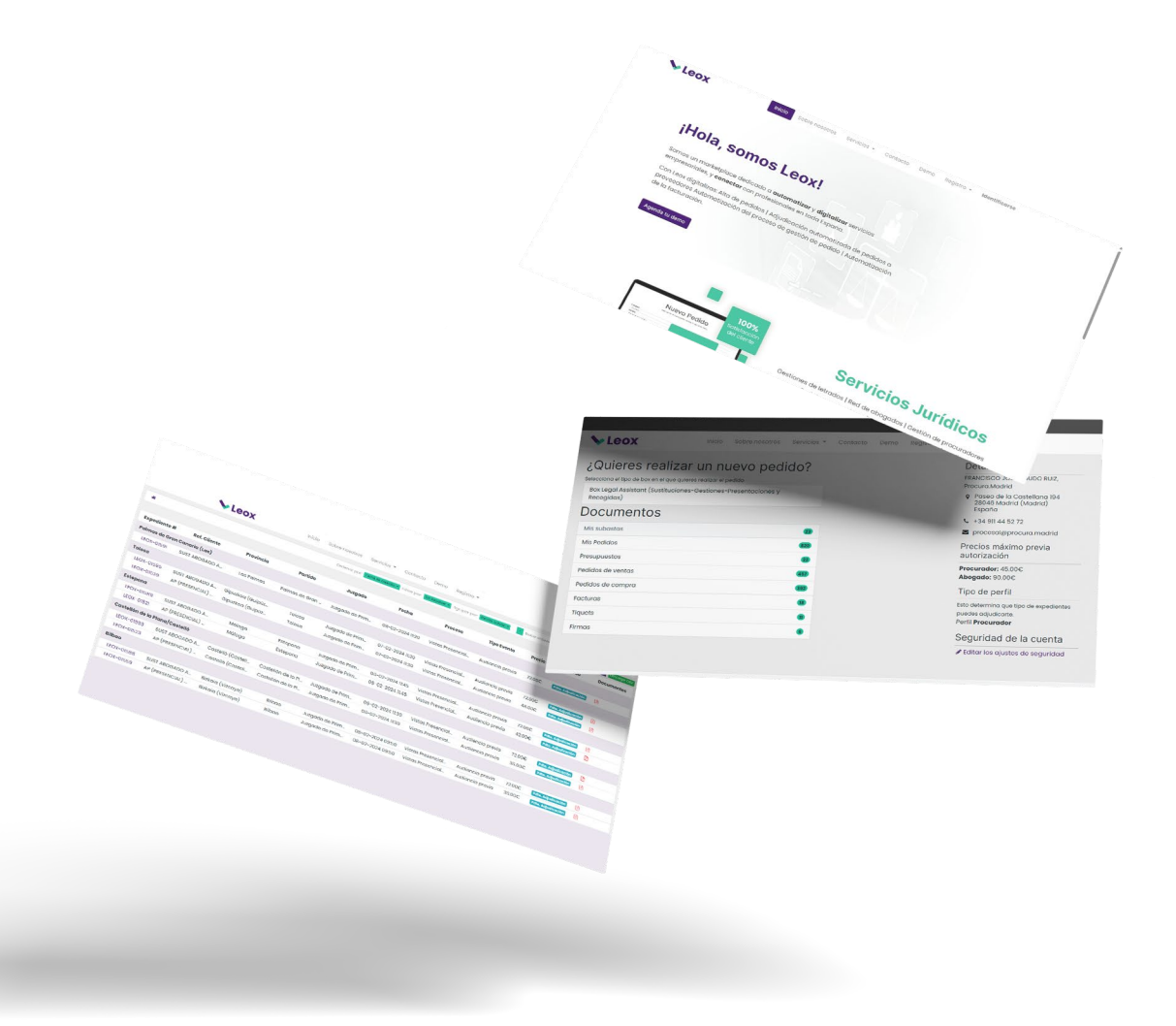

## **Registro de colaboradores**

# Guía rápida

Respondemos tus dudas sobre el proceso de registro y asignación de expedientes.

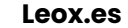

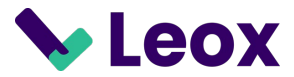

# Pasos a seguir

- 1. Registro de usuario (Crear / Recuperar)
- 2. Datos personales
- 3. Cuenta bancaria
- 4. Tarifas
- 5. Revisión y firma del contrato
- 6. Asignaciones de Expedientes (Mis subastas)

| <form><form></form></form>                                                                                                    | Vertex Inici                    | o Sobre nosotros Servicios - Contacto Demo Camila - Entrar                                                                                                    |
|----------------------------------------------------------------------------------------------------|---------------------------------|----------------------------------------------------------------------------------------------------|
| Nicio Sobre nosotros Servicios Términos de los Servicios<br>° C/ Timanfaya 4 Bajo 4, 28522 - Rivas Vaciamadrid - Madrid España   👟 +1 (650) 555-0111   🕿 hello@leox.com<br>Copyright © Leox 2023  Españo - |                                 | Image: Section Section Sect |
| ♥ C/ Timanfaya 4 Bajo 4, 28522 - Rivas Vaciamadrid - Madrid España   ᢏ +1 (650) 555-0111   ⊠ hello@leox.com<br>Copyright © Leox 2023                                                                       | <b>V</b> Leox                   | Inicio Sobre nosotros Servicios Términos de los Servicios                                                                                                    |
| Copyright © Leox 2023 C Español +                                                                                                    | ♀ C/ Timanfaya 4 Bajo 4         | , 28522 - Rivas Vaciamadrid - Madrid España   📞 +1 (650) 555-0111   🕿 hello@leox.com                                                                                                    |
|                                                                                                    | Copyright © Leox 2023 Cepañol - |                                                                                                    |

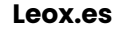

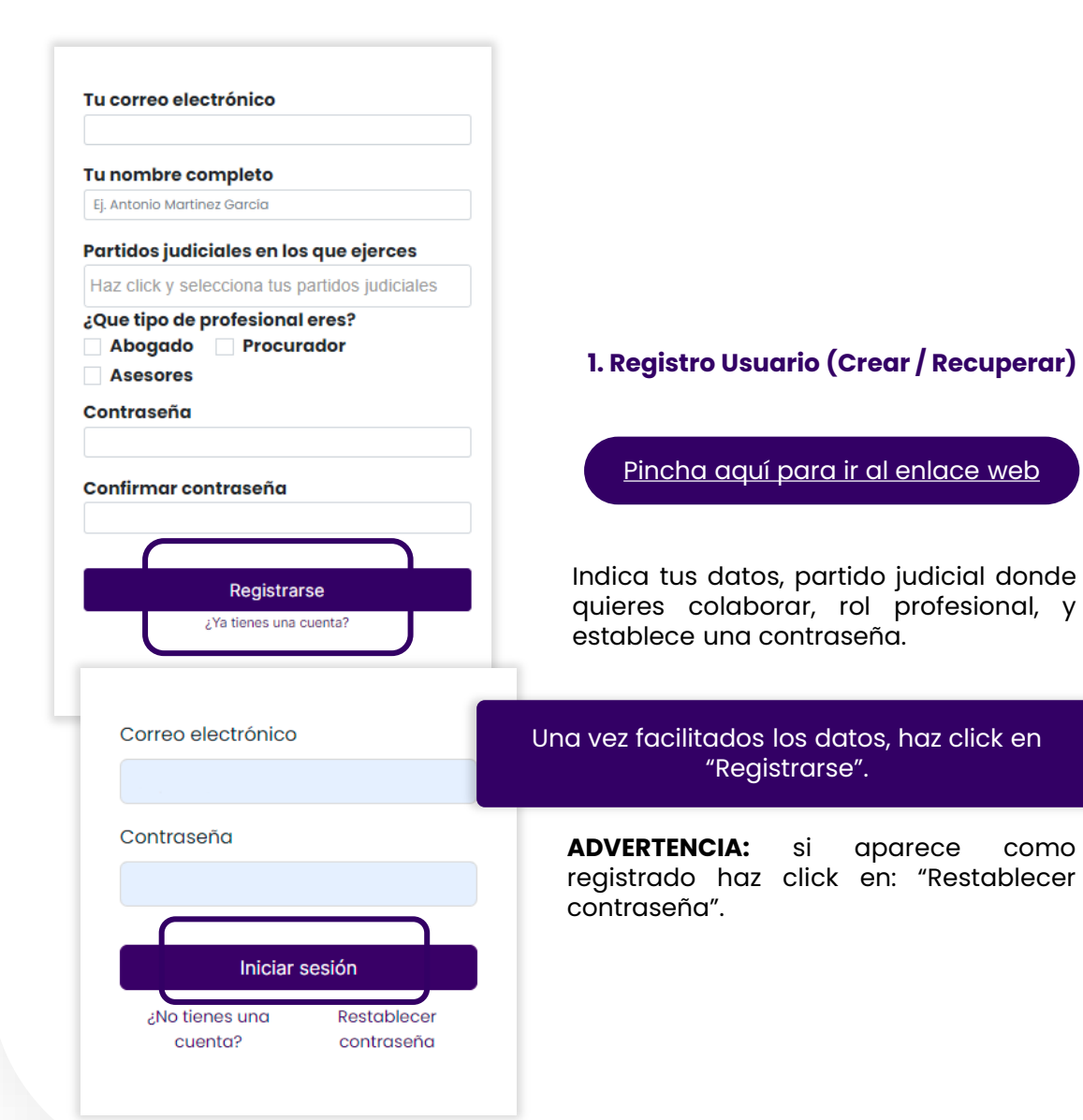

### 2. Datos personales

como

|                                                                                                    |                                                      | ¡Atención!                                                                                                  |  |
|----------------------------------------------------------------------------------------------------|------------------------------------------------------|----------------------------------------------------------------------------------------------------|--|
| Para finalizar<br><b>Completar Reg</b>                                                                                                    | , haz click en<br><b>istro</b> e introduce tus       | Para continuar con el registro, debes rellenar tus datos personales.                                        |  |
|                                                                                                    | -5.                                                  |                                                                                                    |  |
| # / Detailes                                                                                                    |                                                      |                                                                                                    |  |
| Nombre (*)                                                                                                    | Email (*)                                            |                                                                                                    |  |
| Soy una prueba                                                                                                    | ejemplo@gmail.com                                    |                                                                                                    |  |
| Empresa (*)                                                                                                    | NIF / CIF (*)                                        |                                                                                                    |  |
| Telétono (*)                                                                                                    |                                                      |                                                                                                    |  |
| Dirección completa (*)                                                                                                    | Ciudad / Población                                   |                                                                                                    |  |
| Código postal (*)                                                                                                    | País (*) Provincia (*)                               |                                                                                                    |  |
|                                                                                                    | España ~                                             |                                                                                                    |  |
| Provincia (*)                                                                                                    |                                                      |                                                                                                    |  |
| select                                                                                                    | ×                                                    | En agos de selicitar el servicio a                                                                          |  |
| Precio máximo en subasta para servicios de Procurador<br>Este os el precio máximo que alcanzarán tus gestiones en la otopo de subasta sin realizar un<br>presupuesto.<br>Precio máximo sin presupuesto |                                                      | otro profesional, ejerceríamos el<br><b>rol del cliente</b> , aquí ingresas el<br>precio límite para que la |  |
| Precio máximo en subasta                                                                                                    | a para servicios de Abogado                          | plataforma                                                                                                  |  |
| Este es el precio máximo em Subusta<br>presupuesto.<br>Precio máximo sin presupuesto                                                                                                    | tus gestiones en la etapa de subasta sin realizar un |                                                                                                    |  |
|                                                                                                    |                                                      |                                                                                                    |  |
|                                                                                                    | Confirmar                                            |                                                                                                    |  |
| Haz click en co                                                                                                    | nfirmar para validar lo:                             | s datos aportados.                                                                                          |  |

### 3. Cuenta Bancaria

Facilita el nº de cuenta bancaria donde deseas recibir el PAGO por la prestación de servicios.

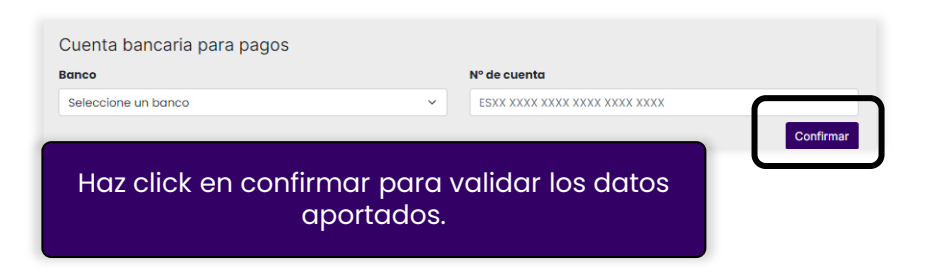

#### 4. Tarifas

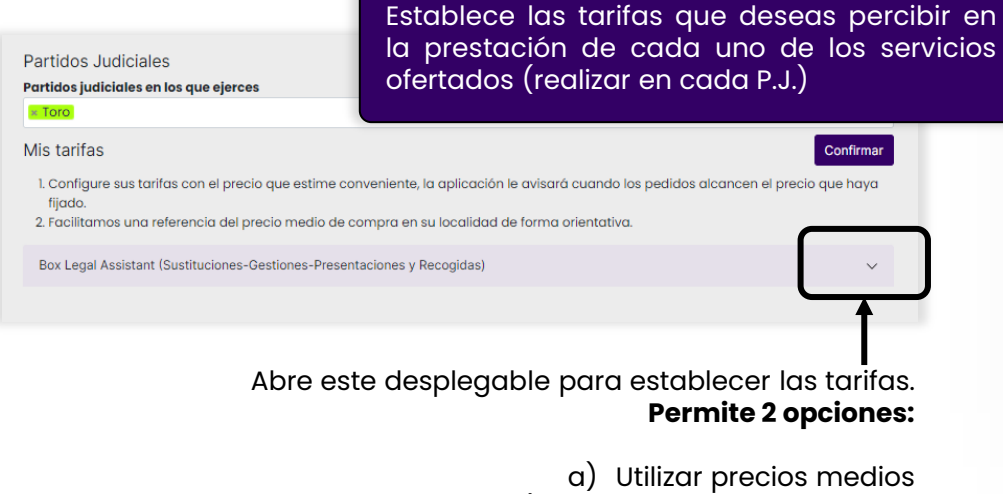

b) Fijar precios manualmente

### 4. Tarifas – Opción a

Haz click en "Utilizar precios medios" y se adaptarán todos los servicios a la media del P.J. en cuestión **(revisar que la cuantías solo tengan 2 decimales). Utilícelos como una guía para establecer sus propias tarifas competitivas.** 

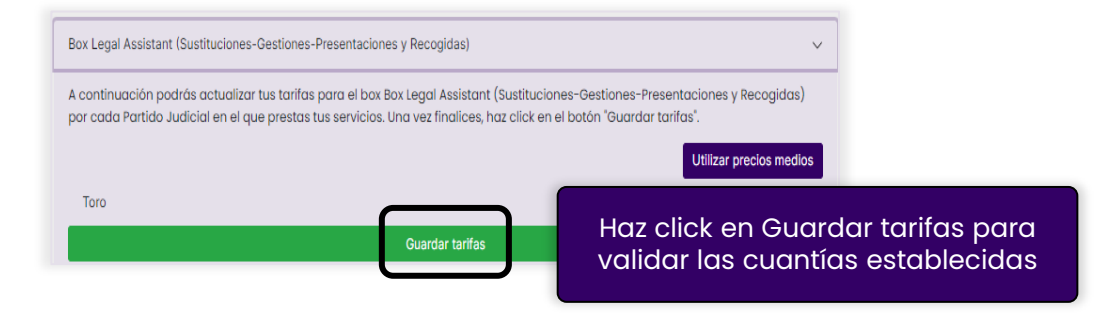

### 4. Tarifas – Opción b

Establece la tarifa en cada uno de los servicios y para cada P.J.; y deja la cuantía a 0€ **en aquellos servicios que no desees prestar** 

| Tarifa de tipo Procurador Categoria Sustituciones<br>Vistas Telemáticas  | recio medio: 36.25C 🖯                                                                                                    |                         |  |
|--------------------------------------------------------------------------|----------------------------------------------------------------------------------------------------|-------------------------|--|
| 0                                                                        |                                                                                                    |                         |  |
| Tarifa de tipo Procurador Categoria Sustituciones                        |                                                                                                    |                         |  |
| Lanzamientos                                                             | Box Legal Assistant (Sustituciones-Gestiones-Presentaciones y Recogidas) V                                                                                                    |                         |  |
| 0                                                                        |                                                                                                    |                         |  |
| Tarifa de tipo Procurador Categoria Sustituciones<br>Vistas Presenciales | A continuación podrás actualizar tus tarifas para el box Box Legal Assistant (Sustituciones-Gestiones-Presentaciones y Recogidas)<br>por cada Partido Judicial en el que prestas tus servicios. Una vez finalices, haz click en el botón "Guardar tarifas". |                         |  |
| 0                                                                        |                                                                                                    | Utilizar precios medios |  |
| Haz click on Guardar t                                                   | arifae para                                                                                                    | <                       |  |
| validar las cuantías establecidas                                        |                                                                                                    | Guardar tarifas         |  |

### 5. Revisión y firma del contrato

Haz click en Firmar contrato para generar el borrador del contrato (no se va a firmar).

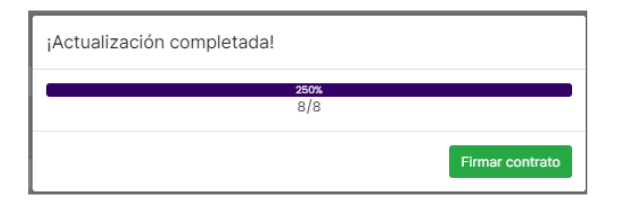

Para abrir el borrador, haz click sobre el nombre del documento y, a continuación, clica Firmar para revisarlo.

| 🖷 / Firmas                                                | Ordenar por: Más recien           | e • Filtrar por: Todos • Agrupar por: Ninguno •                            | - Buscar Q |
|-----------------------------------------------------------|-----------------------------------|----------------------------------------------------------------------------|------------|
| Documento                                                 |                                   | Fecha de firma                                                             | Estado     |
| Contrato Tarifas LEOX -                                   | Soy una prueba.pdf                |                                                                            | Enviado    |
| 希 / Firmas / Contra                                       | to Tarifas LEOX - Soy una pruek   | a.pdf                                                                      |            |
| Contrato Tarifas L                                        | EOX - Soy una prueba.po           | if                                                                         | Enviado    |
| Resumen<br>Fecha de creación: 05<br>Soy una prueba - Clie | /12/2023<br>nte - Esperando firma | Su información<br>soy una prueba, Soy u<br>490155555<br>Se ejemplo@gmail.c | una prueba |

Revisa las tarifas en la página 11 y verifica que la cuantías solo tengan 2 decimales.

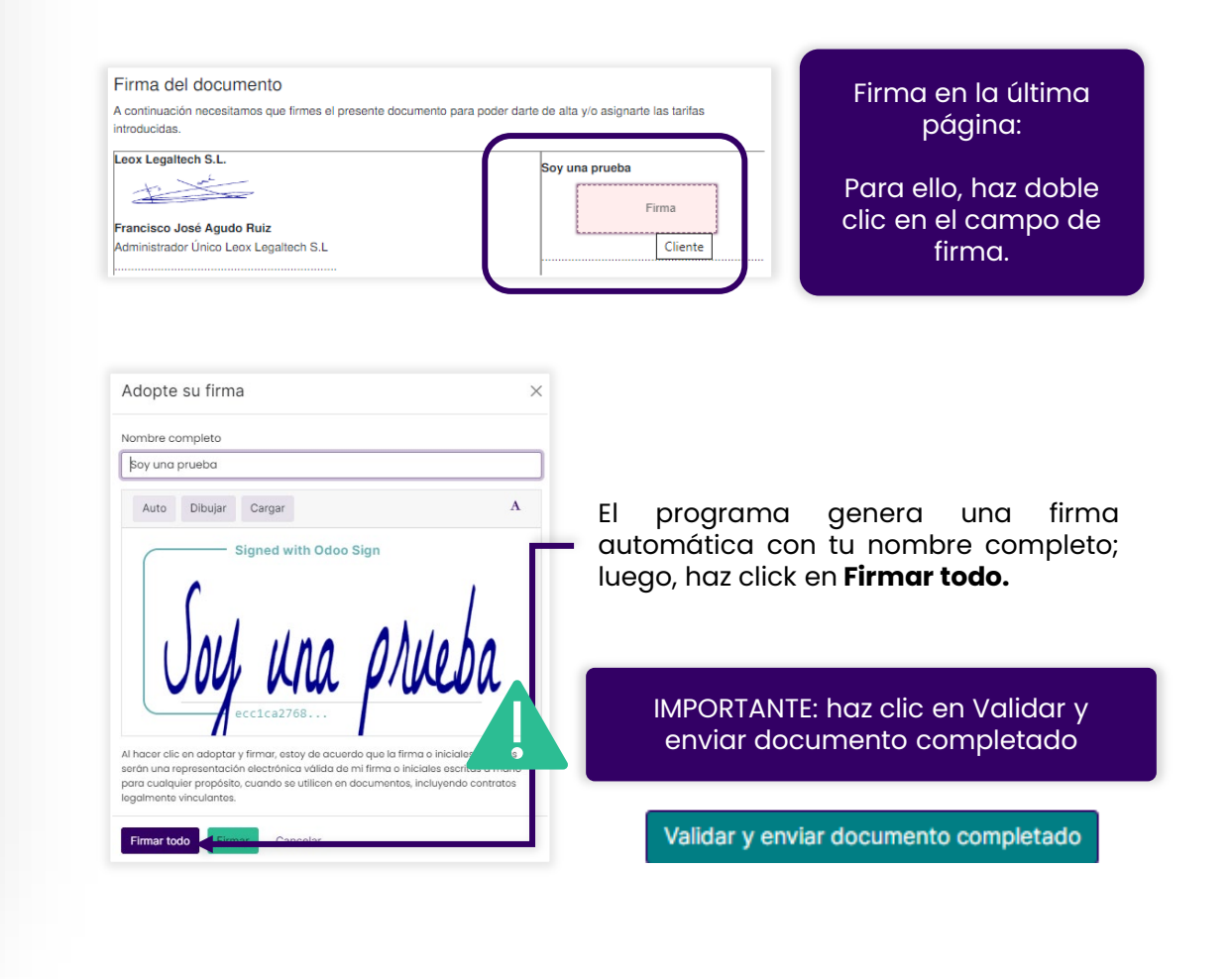

### 6. Asignación de expedientes (Mis Subastas)

Para asignarte un expediente, despliega tu perfil y, a continuación, haz click en **Mis Subastas.** 

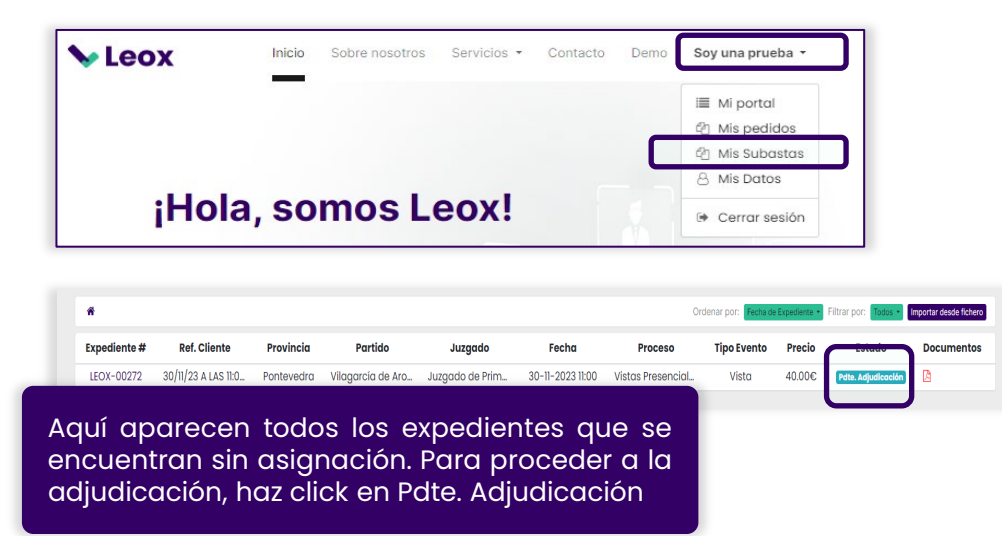

Se abre el Expediente con toda la información y haz click en **Firmar y adjudicar** para la asignación.

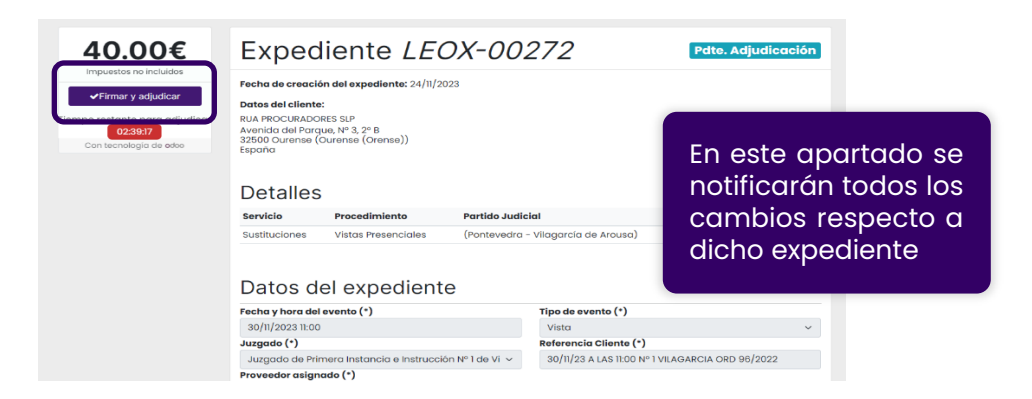

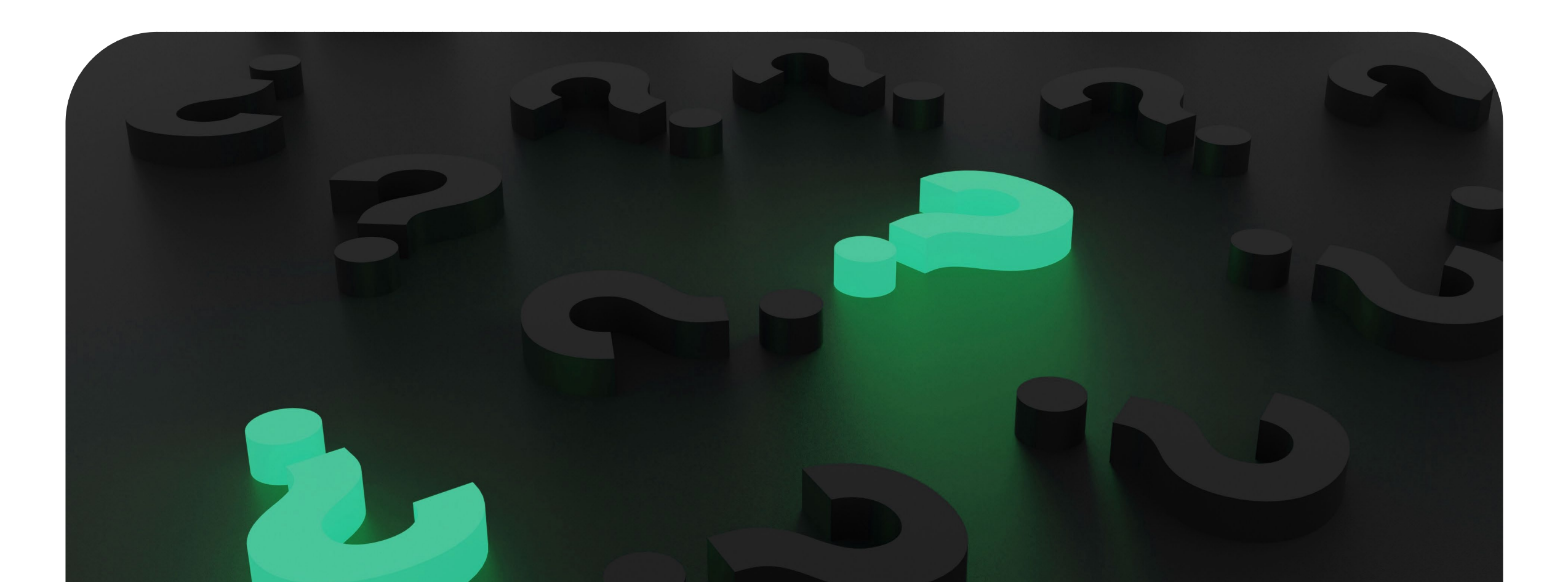

## 1. ¿Dónde puedo ver las peticiones?

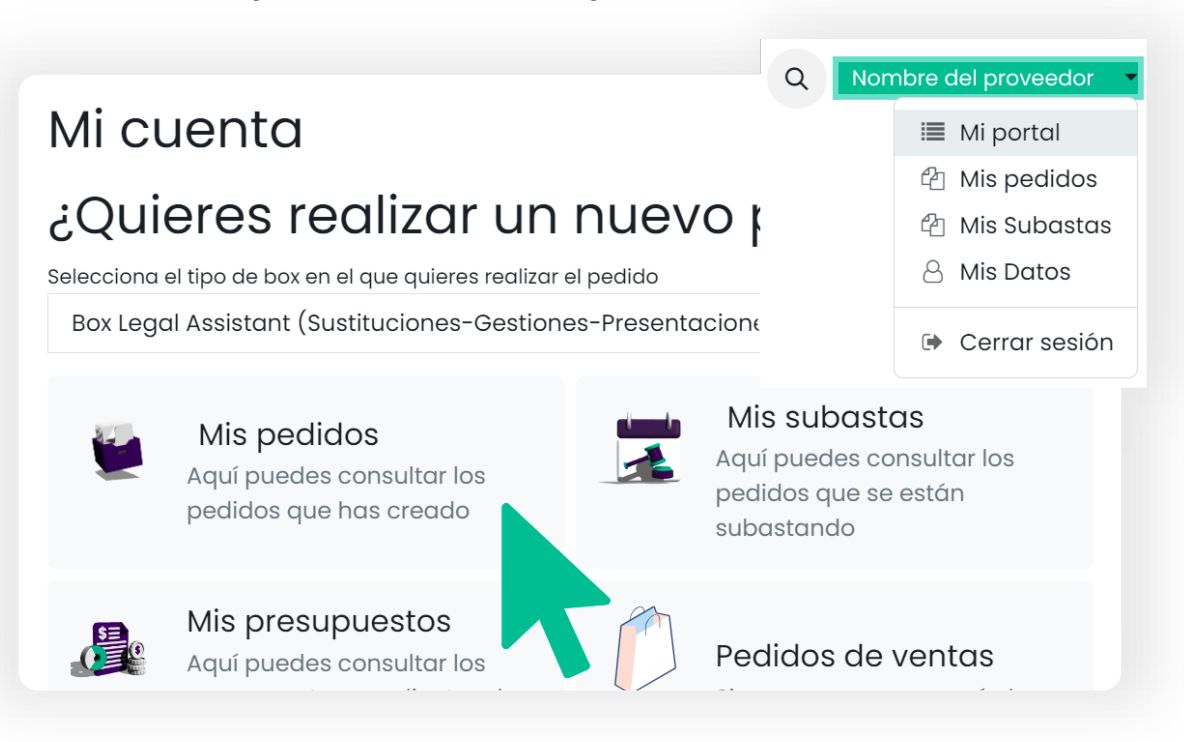

# 2. ¿Cuándo me abonarían la sustitución (servicio)?

Abonamos todos los servicios realizados, los 13 de cada mes.

El día 13 de cada mes es el último día que se adjunta las órdenes de compra abonadas en la factura del mes de colaborador. Las abonadas por el cliente el día 14 del mes corriente, se incorporarían en la remesa del mes siguiente.

## 3. ¿Cuándo debo presentar el acta de finalización?

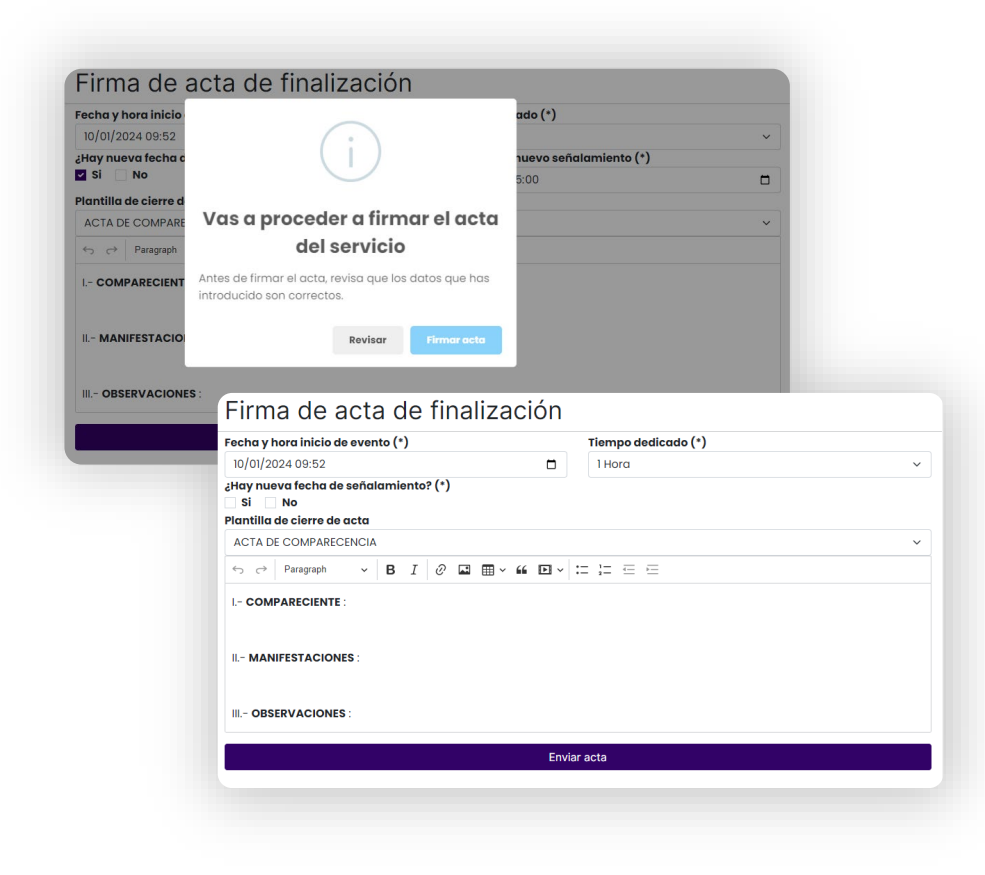

# 4. ¿Cómo indico que no presto determinados servicios?

En el área de perfil, al configurar tus tarifas, puedes señalar como precio de los servicios que no prestas, el valor: "0".

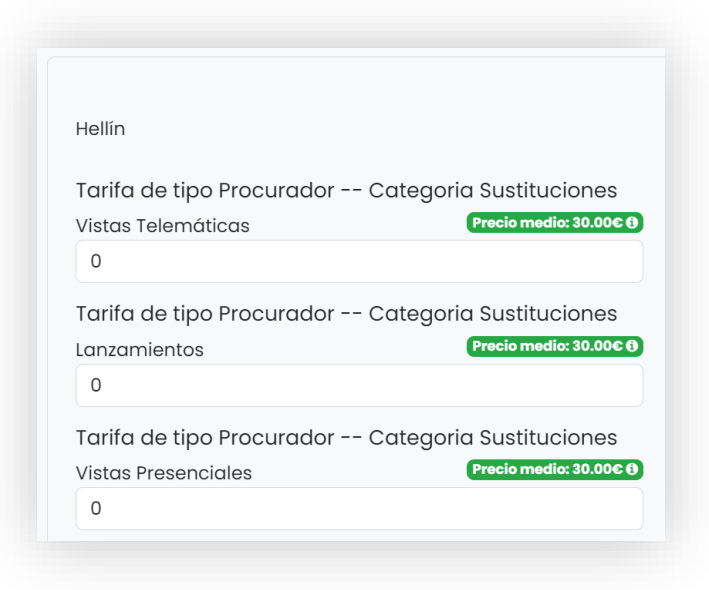

## 5. ¿Debo hacer facturas?

Leox ofrece a los profesionales múltiples ventajas en cuanto a digitalización, así que si trabajas con Leox, no tienes que preocuparte por hacer facturas. ¡Nosotros nos encargamos de ello!

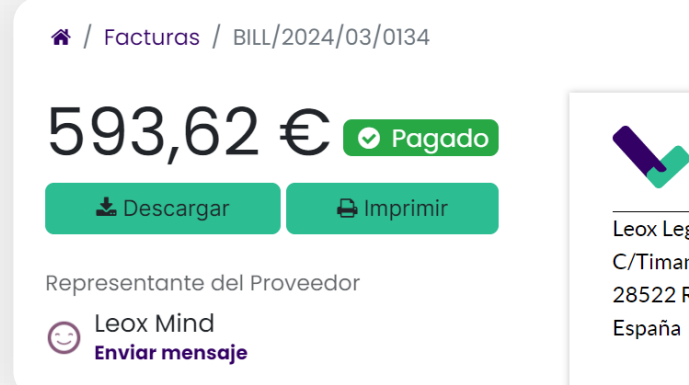

## **V** Leox

NO

Leox Legaltech S.L C/Timanfaya 4 Bajo 4 28522 Rivas Vaciamadrid (Madrid) España

## ¡ENHORABUENA!

Ya formas parte del equipo leox

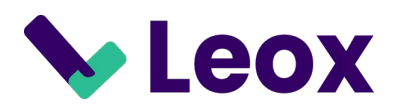

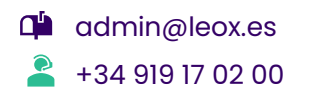